# Feliz día del alumno

En este día especial para todos y todas ustedes, recordamos que ser estudiante tiene un gran valor, ha permitido por generaciones adquirir conocimientos y habilidades que nos permiten mejorar.

## La actividad de hoy consiste en llenar la encuesta que encontrarán en el siguiente enlace:

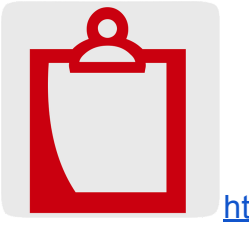

https://forms.gle/CAgnRNCJHC9jXhJM7

Esta información será útil para planificar las siguientes actividades.

Por otro lado contarles que ya tenemos activa una ClasRoom de Google

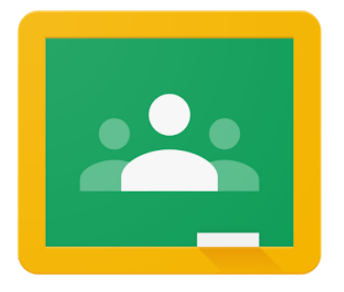

Para acceder desde tu computador sigue los siguientes pasos:

1. Ingresa a <u>classroom.google.com</u>

2. Pincha en ingresar a classroom

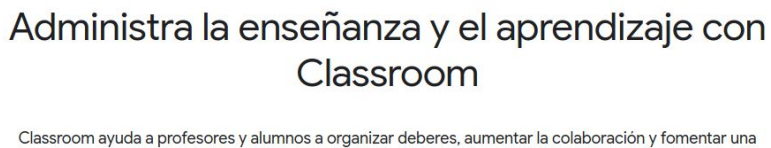

| lassroom ayuda a profesor | s y alumnos a organizar deberes, aumentar la colaboración y fomentar u | Ina |
|---------------------------|------------------------------------------------------------------------|-----|
|                           | mejor comunicación.                                                    |     |
|                           | Ir a Classroom                                                         |     |
| ¿Tie                      | es problemas para acceder a Classroom? Obtén ayuda y sugerencias aquí. |     |

3. Ingresa con tu cuenta Google (la misma de gmail), si no tienes una o no quieres usar tu cuenta actual, puedes crear una nueva.

|                     | G                                                       | ogle                                         |                                    |
|---------------------|---------------------------------------------------------|----------------------------------------------|------------------------------------|
|                     | Aco                                                     | ceder                                        |                                    |
|                     | Usa tu cue                                              | nta de Goog                                  | le                                 |
| Correo              | electrónico o teléfono                                  |                                              |                                    |
| ¿Olvidas            | ste el correo electr                                    | ónico?                                       |                                    |
| ¿Esta no<br>navegar | ) es tu computadora<br>de forma privada. <mark>N</mark> | i? Usa el modo<br><mark>Más informaci</mark> | de invitado par<br><mark>ón</mark> |
|                     |                                                         |                                              |                                    |

4. Pincha en la opción añadir una nueva clase.

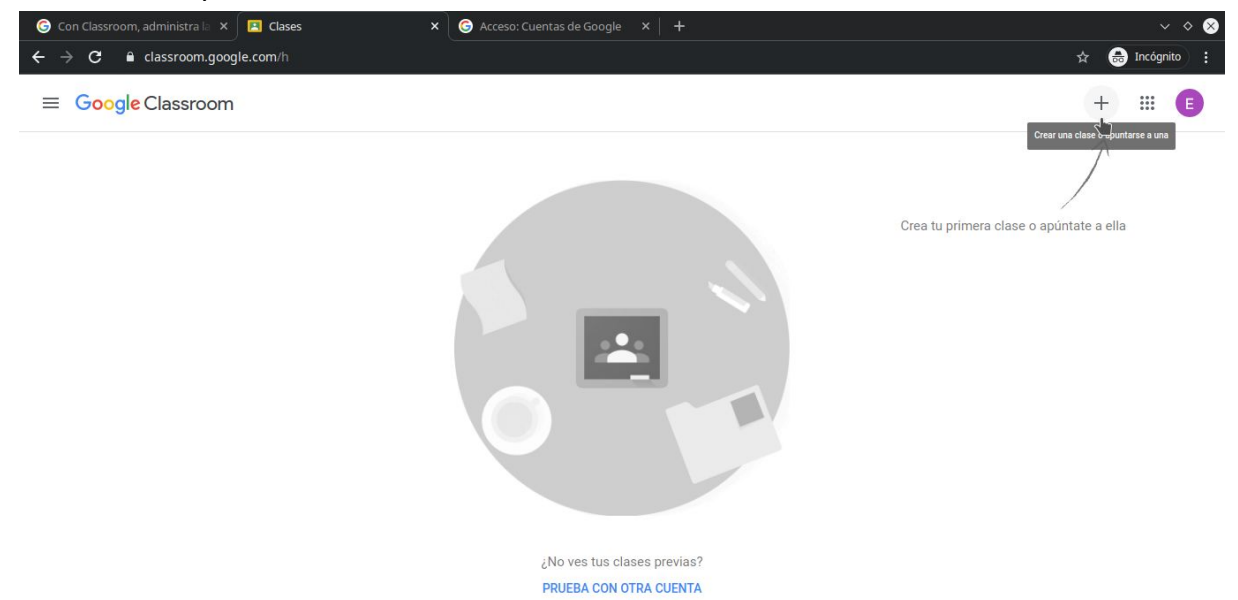

5. Selecciona apuntarse a una clase

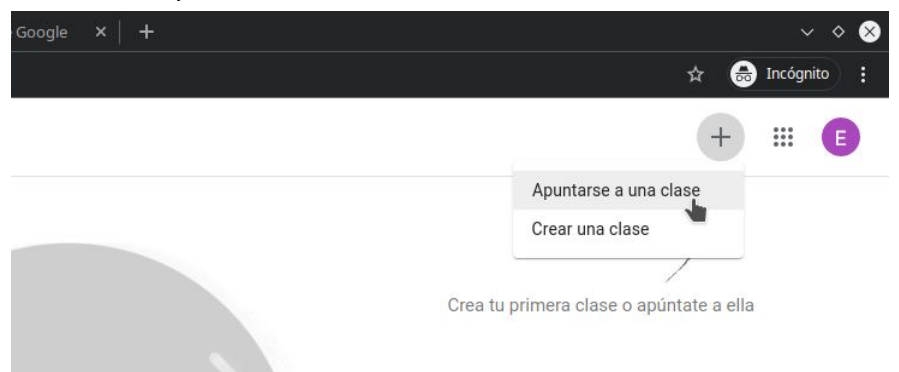

6. Ingresa el código de la clase y luego haz click en unirse

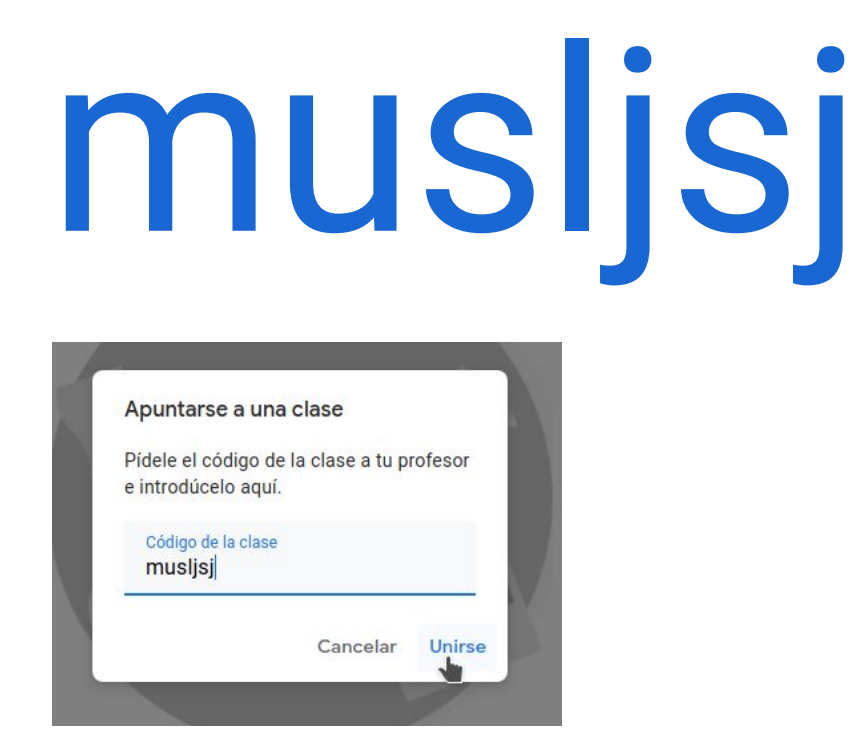

7. Listo, ya estarás participando de la clase. Por este medio recibirás las actividades directamente, podrás hacer preguntas y podrás hacer el envío de tus actividades realizadas para que pueda decirte si están bien o cómo puedes mejorar.

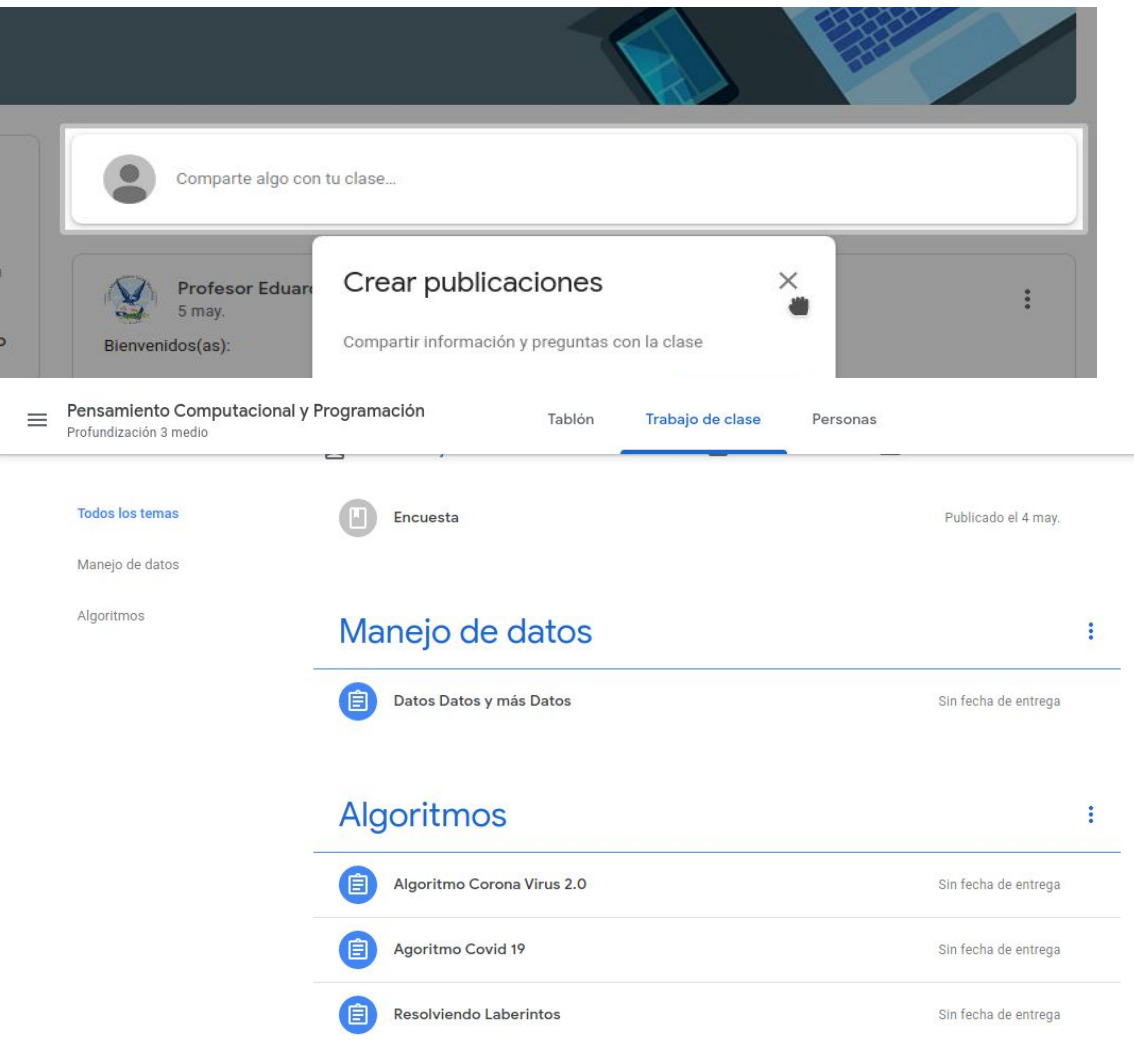

0

También podremos organizar encuentros para poder estár más en contacto.

Para acceder desde tu smartphone sigue los siguientes pasos:

1. Ingresa a tu tienda de aplicaciones

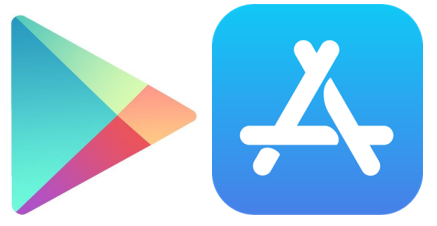

2. Busca e instala la aplicación Google Classroom

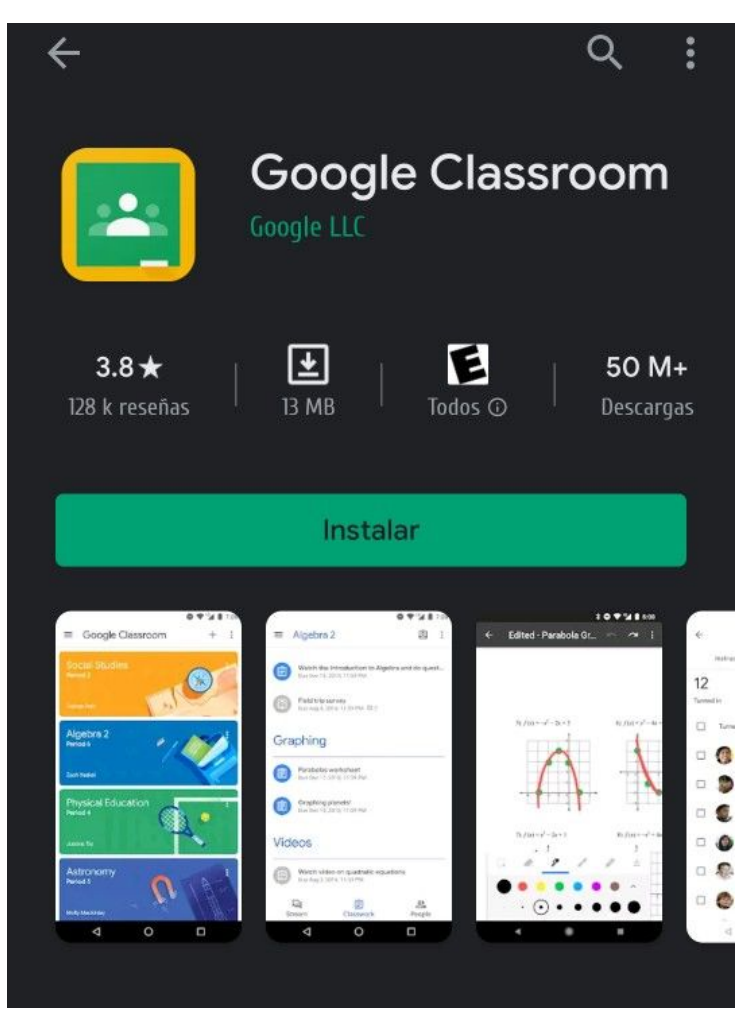

- 3. Una vez instalada abre tu aplicación
- 4. Pincha en comenzar

| Google Classroom                                                                        |
|-----------------------------------------------------------------------------------------|
| Classroom ayuda a comunicarse, ahorrar tiempo y<br>mantenerse organizado en las clases. |
| COMENZAR                                                                                |

5. Inicia sesión con tu cuenta de google, si no la has creado deberás hacer una primero.

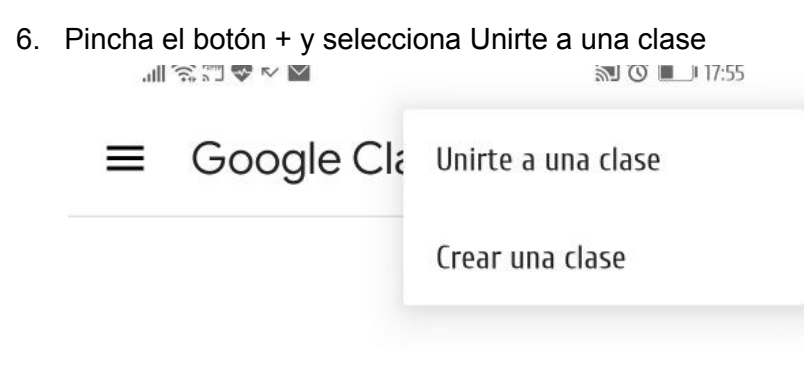

7. Ingresa el código de la clase y luego haz click en unirte

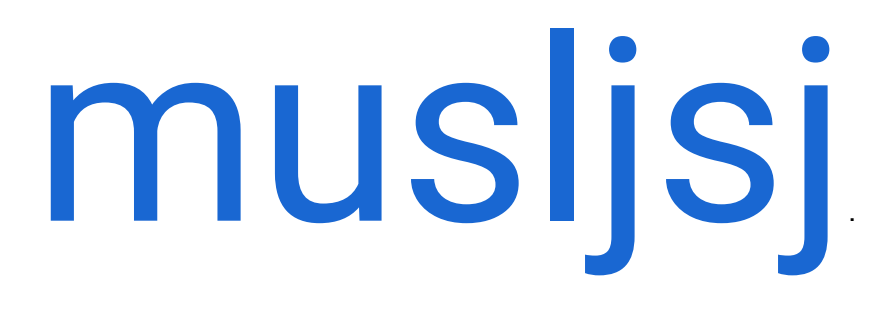

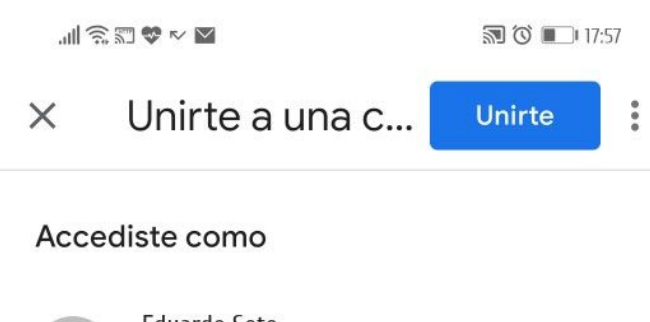

| Eduardo Soto            |
|-------------------------|
| eduardofsotom@gmail.com |

Pídele a tu profesor el código de la clase y, luego, ingrésalo aquí.

#### Para acceder con un código de clase

• Usa una cuenta autorizada

• Usa un código de clase que tenga entre 6 y 7 letras y números, sin espacios ni símbolos

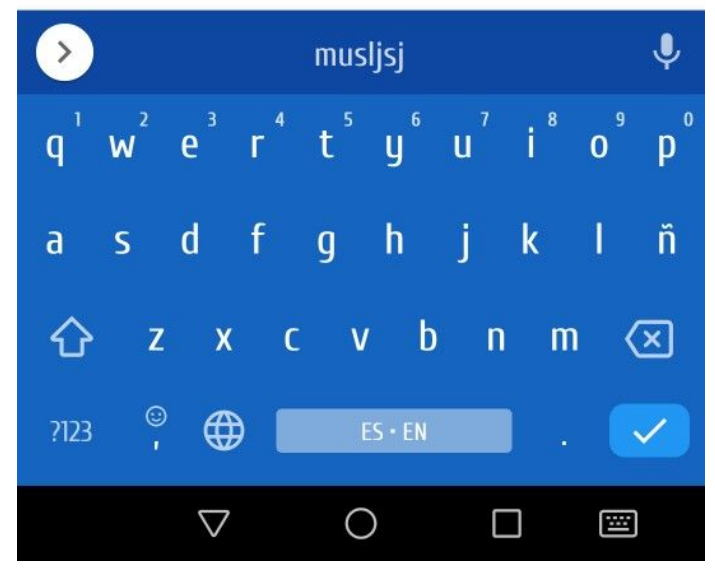

#### 8. Listo

En la primera página encontrarás los avisos y puedes agregar comentarios o dudas a la clase:

|--|

🔊 🛈 🔲 17:58

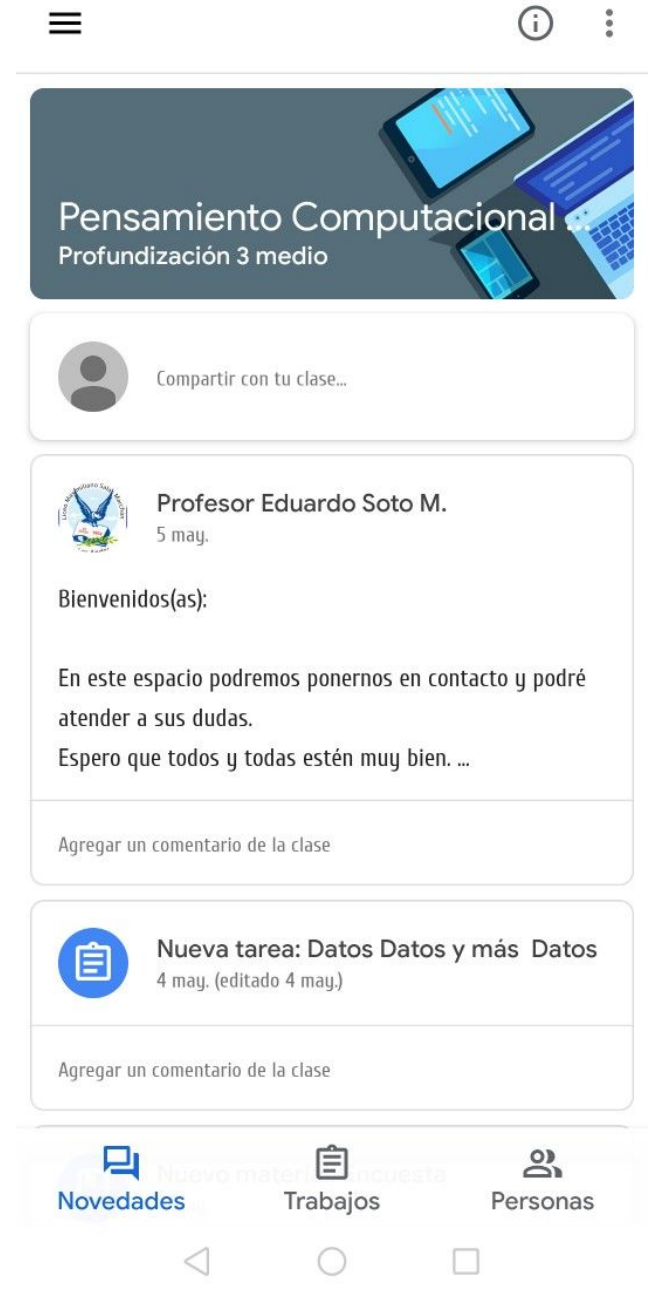

En la página Trabajos encontrarás las actividades que estamos realizando

| .⊪ ŝ ≅ ♥ ► ►                                                                                          | <b>N</b> 🛈 🔳 18:01 | ''   ∅ ⊒ ✿ ∧ Μ                                                                                                    | 🔊 🛈 🔲 18:01                                                                        |
|----------------------------------------------------------------------------------------------------|--------------------|----------------------------------------------------------------------------------------------------|------------------------------------------------------------------------------------|
| ≡ Pensamiento                                                                                         | - Q :              | $\leftarrow$                                                                                                    | 0<br>0<br>0                                                                        |
| Encuesta<br>Publicado: 4 may. 13:58<br>Manejo de datos<br>Datos Datos y más Datos<br>Sin fecha límite | 5                  | Resolviendo Laberinto<br>100 puntos<br>Agregar un comentario de la clase<br>La siguiente actividad se desarrolla en la<br>code.org, para ello necesitas acceso a int<br>una computadora.<br>Las indicaciones están en el archivo de el<br>Al finalizar envía una fotografía o docum | OS<br>a plataforma<br>ternet e idealmente<br>esta actividad.<br>nento de texto con |
| Algoritmos                                                                                            | 2.0                | Archivos adjuntos PDF 20_03_18_3_pcp_guia1.pdf                                                                                                    |                                                                                    |
| Sin fecha limite  Agoritmo Covid 19 Sin fecha limite  Resolviendo Laberintos                          |                    |                                                                                                    |                                                                                    |
| Sin fecha límite                                                                                      |                    | ~<br>Tu trabajo                                                                                                    | Asignada                                                                           |
| Novedades Trabajos                                                                                    | Personas           | 🔲 Agregar un comentario privado                                                                                                    |                                                                                    |
| $\triangleleft$ $\bigcirc$                                                                            |                    | $\triangleleft$ O                                                                                                    |                                                                                    |

Al abrir una actividad encontrarás las indicaciones, el documento adjunto y podrás hacer consultas referentes a esa actividad, las cuales solo leeré yo como tu profesor y podré responderte por este mismo medio.

🔊 🛈 🔲 18:03

...

 $\leftarrow$ 

### **Resolviendo Laberintos**

#### 100 puntos

Agregar un comentario de la clase

La siguiente actividad se desarrolla en la plataforma <u>code.org</u>, para ello necesitas acceso a internet e idealmente una computadora.

Las indicaciones están en el archivo de esta actividad.

Al finalizar envía una fotografía o documento de texto con tus respuestas

| u trab  | oajo                | Asignad |
|---------|---------------------|---------|
| +       | Agregar archivo ad  | ljunto  |
|         |                     |         |
|         | Marcar como complet | ada     |
|         | Marcar como complet | ada     |
| Agregat | Marcar como complet | ada     |
| Agregat | Marcar como complet | ada     |

Al desplegar de la parte de abajo la pestaña Tu trabajo, podrás enviarme la actividad realizada o una foto de ella y marcar el botón Marcar como completada.

Esto permitirá medir tu avance en este curso.

En esta ocasión no se requiere tu auto evaluación ya que el llenar el formulario bastará para validar la correcta realización de la actividad.

Reitero mis felicitaciones en su día y sigan cuidándose mucho Profesor Eduardo Soto correo: esoto@maxsalas.cl